## ウィルス対策ソフト包括ライセンス(TMCAライセンス) 【Windows版】Trend Micro Apex One インストール手順

## インストール作業の前に必要なこと

- 1. 甲南学園情報システム室のホームページから利用申請が必要です。
- 2. インストール作業は学内ネットワークに接続時のみ可能です。 (konan-net接続方法についてはホームページを参照してください)
- 3. インストールするパソコンに他のウィルス対策ソフトがインストール されている場合は、あらかじめ削除しておいてください。
- 情報システム室から届く受付完了メールに記載されている「TMCAライセンス インストールページ(学内限定公開)」にアクセスし、Windows版のURLを クリックしてインストーラー(agent\_cloud\_x64)をダウンロードします。

|             | 展開                          | agent_cloud_x64.zip |            |            |            |        | - 🗆                  |
|-------------|-----------------------------|---------------------|------------|------------|------------|--------|----------------------|
| ファイル ホーム 共有 | 表示 圧縮フォルダー ツール              |                     |            |            |            |        |                      |
|             | → ダウンロード → agent_cloud_x64. | zip                 |            |            | ~ Ū        | ,∕P ag | ent_cloud_x64.zipの検索 |
|             | 名前 ^                        | 種類                  | 圧縮サイズ      | パスワード保 サイズ |            | 圧縮率    | 更新日時                 |
| × 9199 P92X | 👸 agent_cloud_x64.msi       | Windows インストーラー パッ  | 266,372 KB | 無          | 276,485 KB | 4%     | 2021/01/15 12:15     |
|             |                             |                     |            |            |            |        |                      |

※ ①を実行すると、下記画面が表示される場合があります。

メッセージ内の「詳細情報」をクリックして表示される画面から、ファイルを実行します。

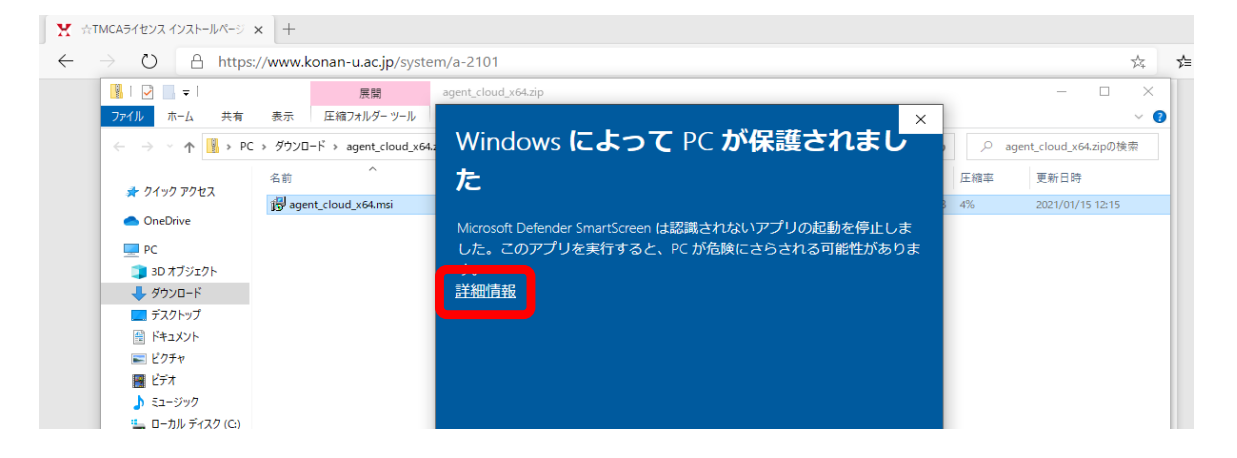

| 🧈 ネットワーク                |       |
|-------------------------|-------|
|                         |       |
|                         |       |
|                         | 実行しない |
|                         |       |
| ,                       |       |
| 1 個の項目 1 個の項目を選択 270 MB |       |

② インストールを開始します。画面の案内にそって進めていきます。

「次へ」をクリックします。

| (1)<br>29/前             |                                                                                                    |         |             |                          |   |
|-------------------------|----------------------------------------------------------------------------------------------------|---------|-------------|--------------------------|---|
|                         | ・           アイル           ホーム           共有           変示           圧縮フォルダー ツール                               | ~       | 5           | ー ロ ×<br>~(              | 2 |
| Microsoft Edge          | * クイック アクセス<br>・ クイック アクセス<br>・ OneDrive<br>■ PC                                                            | 276,485 | 圧縮<br>KB 4% | 軍新日時<br>2021/01/15 12:15 |   |
| X<br>IZFYZARA           |                                                                                                    |         |             |                          |   |
| iligang<br>Pigang       | <ul> <li>□ - カルディスク (c)</li> <li>         オットワーク     </li> <li>         く戻るの         オットワーク     </li> </ul> |         |             |                          |   |
| ing and a second second | く<br>1個の項目 1個の項目を選択 270 MB                                                                                  |         |             |                          | > |

※ ②を実行すると、ツールバーに「ユーザアカウント制御」の警告が表示される場合があります。 下図のようなアイコンが表示されたら、アイコンをクリックして「はい」を選択します。

なお、ポップアップは複数回(2~3回)表示されます。同じ操作を繰り返してください。

ユーザーアカウント制御とは、Windowsのセキュリティ機能の1つです。 有効に設定していると、パソコンへ重要な変更が行われる際に、ユーザーの許可や管理者パスワードの入力が求められ、 悪意のあるプログラムや管理者権限のないアカウントがパソコンに変更を加えることを防げます。

| 2000月9 5月2001       (人口)       (人口)                                                                                                    | ~ (        |                        |                                        |                                      | 202102011446                      | 管理 DVD RW ドライブ (F:) VOL<br>アプリケーション ツール                                    | 、 共有 表示                                                              | <ul> <li>○ I</li> <li>○ I</li> <li>○ I</li> <li>○ T</li> <li>○ T</li></ul> |          |
|----------------------------------------------------------------------------------------------------|------------|------------------------|----------------------------------------|--------------------------------------|-----------------------------------|----------------------------------------------------------------------------|----------------------------------------------------------------------|----------------------------------------------------------------------------------------------------|----------|
|                                                                                                    |            |                        | ■ すべて選択<br>日: 選択解除<br>日: 選択の切り替え<br>選択 | プロバティ<br>プロバティ<br>② 環果<br>○ 展歴<br>開く | 10 新しいアイテム -<br>新しい<br>フォルダー<br>- | 9取り<br>スのコピー<br>コートカットの貼り付け<br>Apex Oneセキュリティエージェント - InstallShield Wizard | K 切り     W     W     W     W     W     W     W     W     Trend Micro | クイックアクセス コピー<br>にどう座めます                                                                                                    |          |
| Implementation       Implementation       Imple | 2021 🔎     | DVD RW ドライブ (F:) VOL_3 | ل م                                    | <u></u> <del>9</del> 7X              |                                   | Apex Oneセキュリティエージェントのインストール中<br>げうム報告がインストールされています。                        | Trend Micro A<br>選択したプロ!                                             | ← → × ↑ ○<br>■ ビデオ<br>トラコージショク                                                                                                    | 9–9.pae) |
| ↓ DW0Wk7                                                                                                    |            |                        |                                        | 1 KB                                 | 2                                 | *** 5 6m. しは×1019***ことも、2019582.13357/70762.<br>データス:<br>< 戻る(0) 次へ00      | 7<br>7<br>7<br>7<br>7<br>7<br>7<br>7<br>7<br>7<br>7<br>7<br>7<br>7   | PC     JD オブジュブ     JD オブジュブ     グランロード     デスやトブ     ビデオ     ドネンドナ     ビグオキ     ビグオキ     ビラオキ     ローカル ディス     ローカル ディス     ローカル ディス     ローカル ディス     ローカル ディス     ローカル ディス     ローカル ディス                                                                                                    |          |
| 2 编0/項目 1 编0/项目注册2 270 M8                                                                                                    | <u>811</u> |                        |                                        |                                      |                                   | ИВ                                                                         | ▼<br>■ 個の項目を選択 270 M                                                 | 2 儀の項目 1 儀の                                                                                                    |          |

|                                                           | ユーザー アカウント制師 ×<br>このアプリがデバイスに変更を加えることを許可します<br>か?                            |
|-----------------------------------------------------------|------------------------------------------------------------------------------|
|                                                           | E VerAccountControlSettings     確認済みの発行元: Microsoft Windows 詳細を表示     はい いいえ |
| ユーザーアカウント制刷 ×<br>この不明な発行元からのアプリがデバイスに変更を<br>加えることを許可しますか? |                                                                              |
| 発行元: 不明<br>ファイルの入手先: このコンピューター上のハード ドライブ<br>詳細を表示         |                                                                              |

※ インストールが進行することをご確認ください。

| ्रो<br>ट0मा    | фаар                                                                                                    |                                                                                                    |            |                     |
|----------------|----------------------------------------------------------------------------------------------------|----------------------------------------------------------------------------------------------------|------------|---------------------|
| <u></u>        | 図         マ         展開           ファイル         ホーム         共有         表示         圧縮フォルダーツー                                                     | agent_cloud_x64.zip<br>JJ                                                                                             |            | - • ×               |
| Tero Term      | ← → < ↑           PC > ダウンロード > agent_cloud           Ain 4         Ain 4           Ain 4           PC > ダウンロード > agent_cloud           Ain 4 | 4,x64.zip<br>frend Micro Apex Oneセキュリティエージェント - InstallShield Wizard ー ロ X<br>zend Micro Apex Oneセキュリティエーヴェンよのインストール中 | ∿ õ        |                     |
| Microsoft Edge | OneDrive  PC                                                                                                    | 選択したプログラム機能がインストールされています。                                                                                             | 276,485 KB | 4% 2021/01/15 12:15 |
| ×              | <ul> <li>3D オブジェクト</li> <li>ダウンロード</li> <li>デスクトップ</li> </ul>                                                                                 | 「アークトするman しはらいおけやらいたといっとの地址にはまだ分かからことがあります。<br>ステータス:                                                                |            |                     |
| III TY Xalex   | <ul> <li></li></ul>                                                                                                    |                                                                                                    |            |                     |
| tigng          | <ul> <li>▲ ニージック</li> <li>▲ ローカル ディスク (C:)</li> </ul>                                                                                         |                                                                                                    |            |                     |
|                | ☆ ネットワーク<br>Insta                                                                                                    | ISheld                                                                                                    |            |                     |
| 2,9009         |                                                                                                    |                                                                                                    |            |                     |
| Biging         | く<br>1 個の項目 1 個の項目を選択 270 MB                                                                                                    |                                                                                                    |            | ><br>[]             |

- ③. インストールが完了したら「終了」をクリックします。
- ④. 下記のアイコンが表示されていれば完了です。

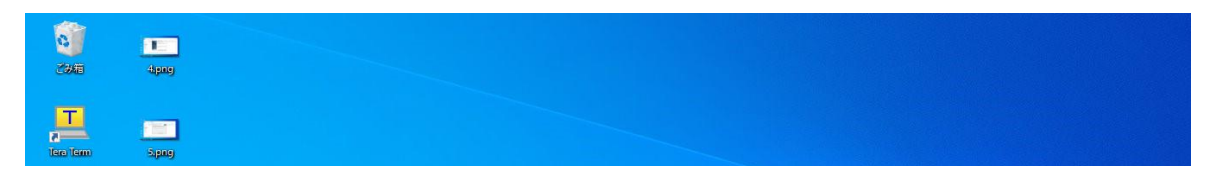

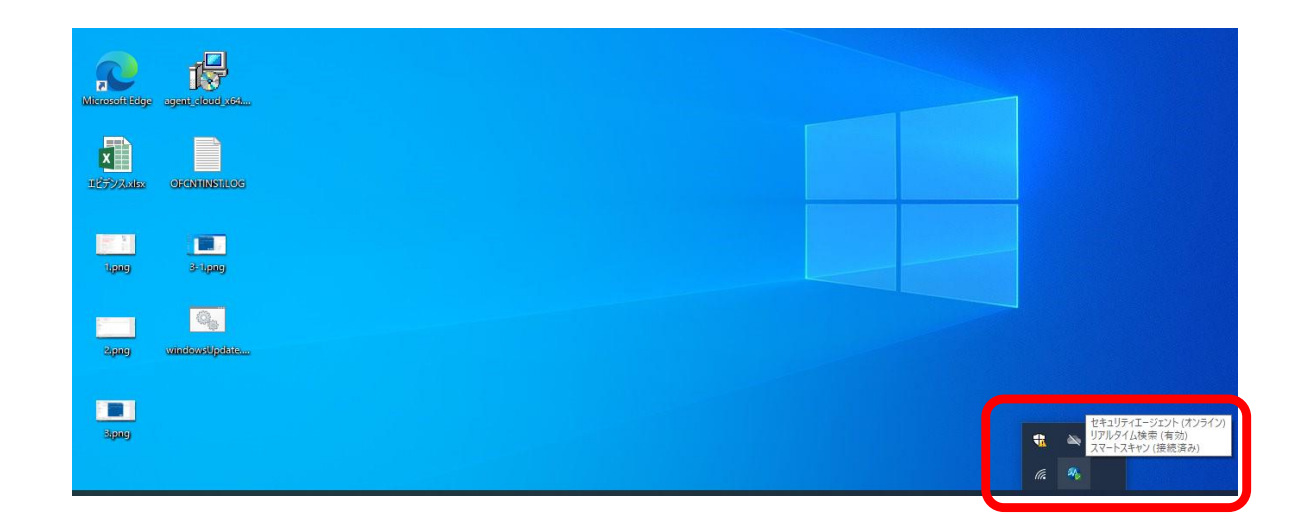

⑤ 以上で設定完了です。お疲れさまでした。